Setelah Log in akan muncul Laman Beranda : 1Klik Billing

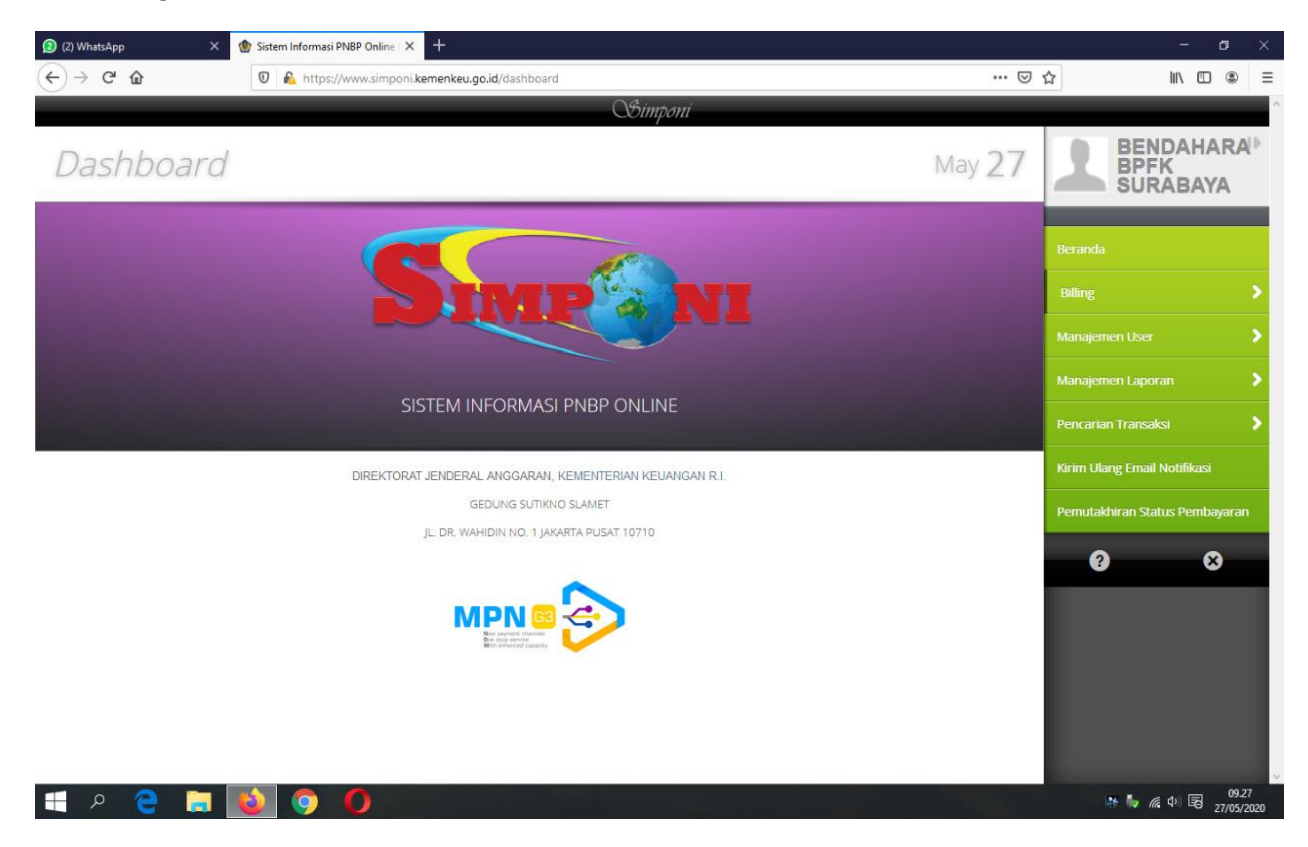

# 2 Klik Kementerian / Lembaga

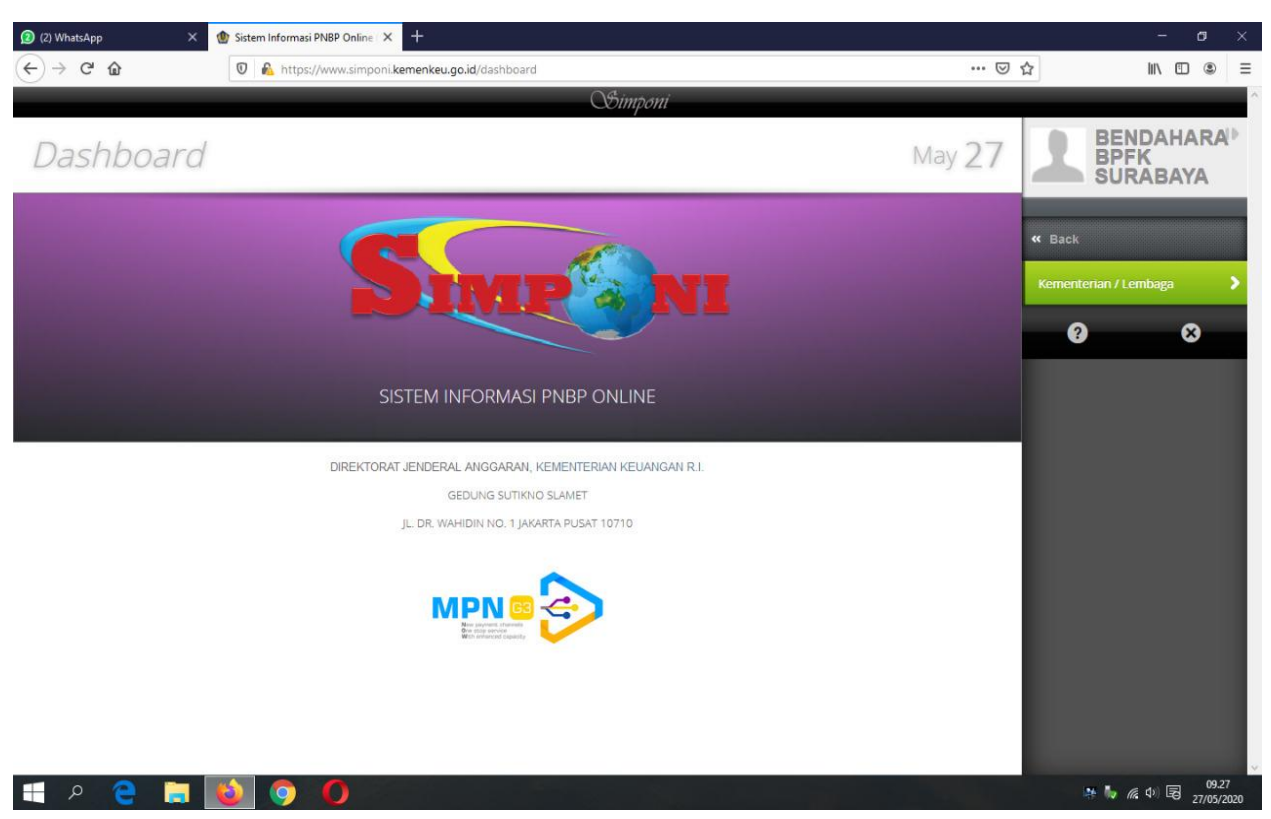

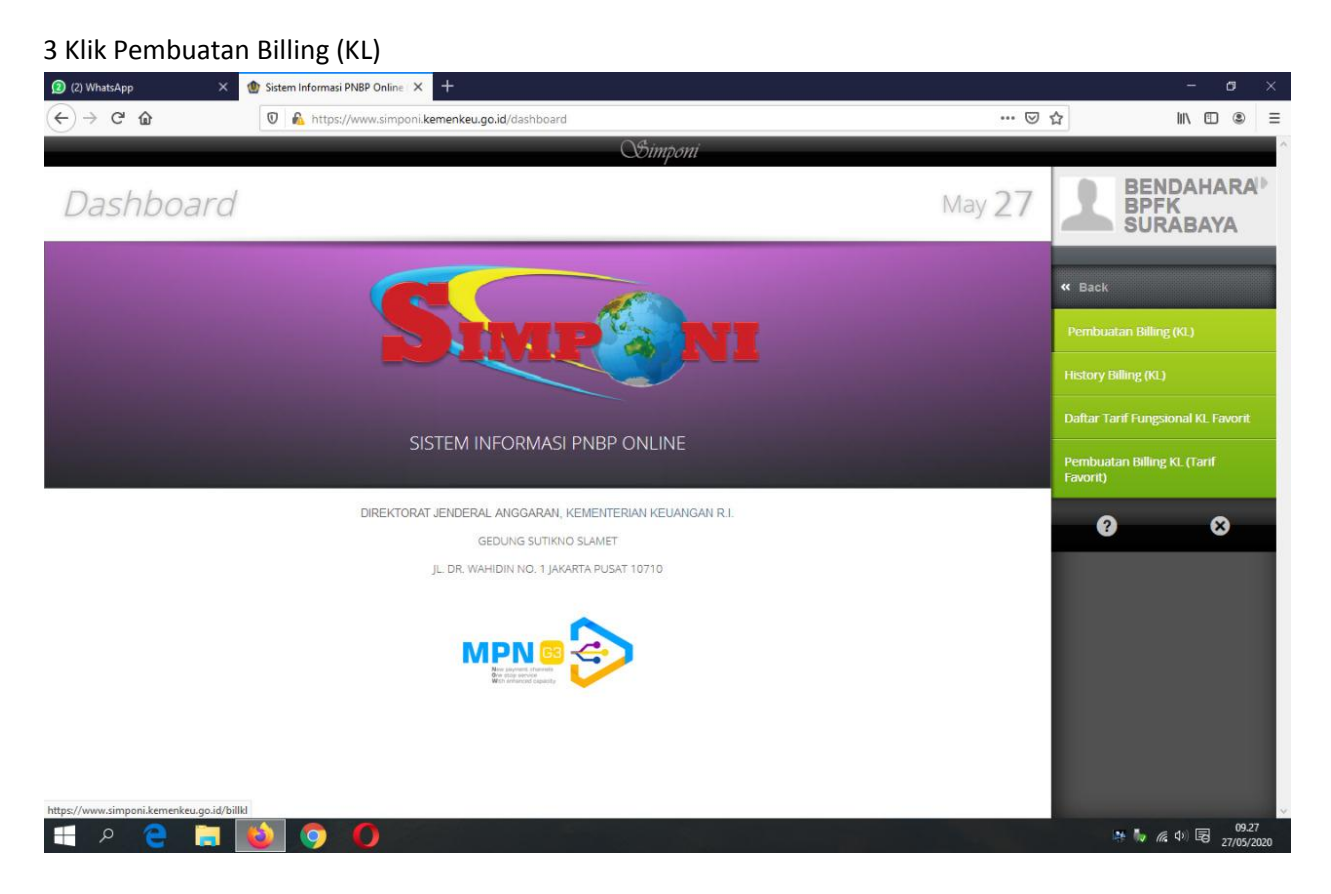

# 4 Pada laman Pembuatan Billing :

| ) WhatsApp 🛛 🗙                  | 🕐 Sistem Informasi PNBP Online 🗙 🕂                                                                                                    |                                     | - 0                     |
|---------------------------------|----------------------------------------------------------------------------------------------------|-------------------------------------|-------------------------|
| → C' û                          | 🛛 🔒 https://www.simponi.kemenkeu.go.id/billkl                                                                                                    | … ☑ ☆                               | II\ 🗓 🔹                 |
|                                 | Simponi                                                                                                    |                                     |                         |
| embuatar                        | n Billing K/L                                                                                                    | May 27                              | NDAHARA<br>FK<br>RABAYA |
| Kode Billing                    | Tanggal Billing                                                                                                    | Beranda                             |                         |
| Nama Wajib Setor/Wajib<br>Bayar | BENDAHARA BPFK SURABAKA                                                                                                    | Billing                             |                         |
|                                 |                                                                                                    | Manajemen User                      |                         |
| Kementerian/Lembaga             | 024 - KEMENTERIAN KESEHATAN                                                                                                    | Manajemen Lapo                      |                         |
| Jnit Eselon 1                   | 04 - DITJEN PELAYANAN KESEHATAN                                                                                                    | Pencarian Transa                    |                         |
| Satuan Kerja                    | 652713 - BALAI PENGAMANAN FASILITAS KESEHATAN SURABAYA                                                                                                    | Kirim Ulang Emai                    | il Notifikasi           |
|                                 |                                                                                                    | Pemutakhiran Sta                    | atus Pembayara          |
| elompok PNBP                    | Fungsional      Umum                                                                                                    | 0                                   | 8                       |
| llata Uang                      | IDR *                                                                                                    |                                     |                         |
|                                 |                                                                                                    |                                     |                         |
| tail Pembayaran                 |                                                                                                    |                                     |                         |
| Tambah Baris 🗱 Hapus Bi         | aris Tampilkan 100 🗸                                                                                                    | data Cari:                          |                         |
| Wajib Bayar<br>○ (max 50 char)  | ↓ Jenis Penerimaan     ↓     Akun     ↓     Tarif     ↓     Volume     ↓     Change     ↓     Satuan     ↓     Ju     ↓     Ju     ↓     ↓     ↓     ↓     ↓     ↓     ↓     ↓     ↓     ↓     ↓     ↓     ↓     ↓     ↓     ↓     ↓     ↓     ↓     ↓     ↓     ↓     ↓     ↓     ↓     ↓     ↓     ↓     ↓     ↓     ↓     ↓     ↓     ↓     ↓     ↓     ↓     ↓     ↓     ↓     ↓     ↓     ↓     ↓     ↓     ↓     ↓     ↓     ↓     ↓     ↓     ↓     ↓     ↓     ↓     ↓     ↓     ↓     ↓     ↓     ↓     ↓     ↓     ↓     ↓     ↓     ↓     ↓     ↓     ↓     ↓     ↓     ↓     ↓     ↓     ↓     ↓     ↓     ↓     ↓     ↓     ↓     ↓     ↓     ↓     ↓     ↓     ↓     ↓     ↓     ↓     ↓     ↓     ↓     ↓     ↓     ↓     ↓     ↓     ↓     ↓     ↓     ↓     ↓     ↓     ↓     ↓     ↓     ↓     ↓     ↓     ↓     ↓     ↓     ↓     ↓     ↓     ↓     ↓     ↓     ↓     ↓     ↓     ↓     ↓     ↓     ↓     ↓     ↓     ↓     ↓     ↓     ↓     ↓     ↓     ↓     ↓     ↓     ↓     ↓     ↓     ↓     ↓     ↓     ↓     ↓     ↓     ↓     ↓     ↓     ↓     ↓     ↓     ↓     ↓     ↓     ↓     ↓     ↓     ↓     ↓     ↓     ↓     ↓     ↓     ↓     ↓     ↓     ↓     ↓     ↓     ↓     ↓     ↓     ↓     ↓     ↓     ↓     ↓     ↓     ↓     ↓     ↓     ↓     ↓     ↓     ↓     ↓     ↓     ↓     ↓     ↓     ↓     ↓     ↓     ↓     ↓     ↓     ↓     ↓     ↓     ↓     ↓     ↓     ↓     ↓     ↓     ↓     ↓     ↓     ↓     ↓     ↓     ↓     ↓     ↓     ↓     ↓     ↓     ↓     ↓     ↓     ↓     ↓     ↓     ↓     ↓     ↓     ↓     ↓     ↓     ↓     ↓     ↓     ↓     ↓     ↓     ↓     ↓     ↓     ↓     ↓     ↓     ↓     ↓     ↓     ↓     ↓     ↓     ↓     ↓     ↓     ↓     ↓     ↓     ↓     ↓     ↓     ↓     ↓     ↓     ↓     ↓     ↓     ↓     ↓     ↓     ↓     ↓     ↓     ↓     ↓     ↓     ↓     ↓     ↓     ↓     ↓     ↓     ↓     ↓     ↓     ↓     ↓     ↓     ↓     ↓     ↓     ↓     ↓     ↓     ↓     ↓     ↓     ↓     ↓     ↓     ↓     ↓     ↓     ↓     ↓     ↓     ↓     ↓     ↓     ↓     ↓     ↓     ↓     ↓     ↓     ↓     ↓     ↓     ↓     ↓     ↓ | nlah 🔶 Keterangan<br>(max 200 char) |                         |
| ρ 👝 🪞                           |                                                                                                    |                                     | @ d) 🖪                  |
|                                 |                                                                                                    | 11 <b>1</b> 1                       | 27/05/                  |

Pastikan : Kementerian /Lembaga : 024 - KEMENTERIAN KESEHATAN Unit : 04 - DITJEN PELAYANAN KESEHATAN SatuanKerja : 552713 - BALAI PENGAMANAN FASILITAS KESEHATAN SURABAYA

# 5 Isikan data pada Detail Pembayaran :

| Image: Service of the service of the ser | 2) WhatsApp >                      | Sistem Informa      | si PNBP Online X           | +                     |           |                         |     |                 |        |              |                        |              |                | - 0            | 3  |
|----------------------------------------------------------------------------------------------------|------------------------------------|---------------------|----------------------------|-----------------------|-----------|-------------------------|-----|-----------------|--------|--------------|------------------------|--------------|----------------|----------------|----|
| Kementerian/Lembaga 024 - KEMENTERIAN KESEHATAN   Luit Eaolon 1 04 - DTJEN PELAYANAN KESEHATAN   Satuan Kerja 552713 - BALAI PENGAMANAN PASILITAS KESEHATAN SURABAYA   Satuan Kerja 552713 - BALAI PENGAMANAN PASILITAS KESEHATAN SURABAYA   Kelompok PNBP Fungsional   Fungsional Umum   Manajermen Logoran   Perkarian Transaksi   Krim Ularg Email Notfikasi   Perkarian Transaksi   Krim Ularg Email Notfikasi   Perustakturan Status Pembagaran   Tampikan 1 - 0 dai 1 dai   Tampikan 1 - 1 dai 1 dai                                                                                                    | $\rightarrow$ Gr $\textcircled{a}$ | 🛛 🙆 https           | s://www.simponi. <b>ke</b> | menkeu.go.id/b        | villkl    |                         |     |                 |        |              |                        | ⊚            | 습              | III\ 🖽         | ۲  |
| Komenterian/Lembaga 024 - KEMENTERIAN KESEHATAN   Jinit Esolon 1 04 - DTJEIN PELAVANAN KESEHATAN   Jinit Esolon 1 04 - DTJEIN PELAVANAN KESEHATAN   Satuan Kerja 552713 - BALAI PENGAMANAN FASILITAS KESEHATAN SURABAYA   Kelompok PHBP Fungsional   Fungsional Umum   Mata Uang IIR     Statian Farifi Volume farifi   Varibab Baris Faribi Separa   Managementianan C Akun Tarifi   Volume Bar / Solondi Imagementianan   Jumiah Pembagaran     Statian 1 dati 1 dati                                                                                                    |                                    |                     |                            |                       |           | Simp                    | oni |                 |        |              |                        |              |                |                |    |
| Julit Eselon 1                                                                                                    | Kementerian/Lembaga                | 024 - KEMENTERI     | AN KESEHATAN               |                       |           |                         |     |                 |        |              | ,                      |              |                |                | RA |
| Satuan Kerja<br>Satuan Kerja<br>Satuan Kerja                                                                                                    | Unit Eselon 1                      | 04 - DITJEN PELA    | YANAN KESEHATA             | N                     |           |                         |     |                 |        |              | ,                      | •            |                | RADAIA         |    |
| kelonpok PNBP Fungsional Umum   Mata Uang IR    tatal Pembayaran tatal Pembayaran tatal Pendarian Transit Volume tatal Pendarian Transit Volume tatal Pendarian Transit Pendarian Transit Penda                                                                                                    | Satuan Kerja                       | 552713 - BALAI PE   | ENGAMANAN FASI             | ITAS KESEHAT          | TAN SURAI | ЗАҮА                    |     |                 |        |              |                        | •            | Beranda        |                |    |
| Kelonpok PNBP Fungsional Umum   Mata Uang IR    Kall Pernbayaran   Tampeh Baris Hapus Baris   Managemen User Percarian Transaksi   Managemen User Percarian Transaksi   Managemen User Percarian Transaksi   Managemen User Percarian Transaksi   Managemen User Percarian Transaksi   Managemen User Percarian Transaksi   Managemen User Percarian Transaksi   Managemen User Percarian Transaksi   Managemen User Percarian Transaksi   Managemen User Percarian Transaksi   Managemen User Percarian Transaksi   Managemen User Percarian Transaksi   Managemen User Percarian Transaksi   Managemen User Percarian Transaksi                                                                                                    |                                    |                     |                            |                       |           |                         |     |                 |        |              |                        |              | Billing        |                |    |
| Managemen Laporan   Stal Pembayaran   Tampikan 100 v data Cari:   Tampikan 100 v data Cari:   Managemen Laporan   Managemen Laporan   Tampikan 100 v data Cari:   Managemen Laporan   Tampikan 100 v data Cari:   Tampikan 100 v data Cari:   Tampikan 100 v data Cari:   Tampikan 10 v data Cari:   Tampikan 10 v                                                                                                    | Kelompok PNBP                      | Fungsional          | Umum                       |                       |           |                         |     |                 |        |              |                        |              | Manajemen Us   |                |    |
| Atali Pembayaran   Tambah Baris Hapus Baris   Tambah Baris Hapus Baris   Tambah Baris Jamiah   Mai Vaija Bayar   Jamiah Ketanagan   Itamas RS / Konal Itamas RS / Konal   Jumlah Pembayaran Jumlah Pembayaran                                                                                                    | Mata Uang                          | IDR *               |                            |                       |           |                         |     |                 |        |              |                        |              | Manajemen Lap  |                |    |
| Stail Perubayaran     Tambah Baris     Tambah Baris     Tamba                                                                                                    |                                    |                     |                            |                       |           |                         |     |                 |        |              |                        |              | Pencarian Tran |                |    |
| Tambab Baris       Hapus Baris       Tampilkan 100 v data Caris       Penutakharan Status Pembagara         Mi       Wajib Bayar       Jenis Penerimaan       Akun       Tarif       Wojimax 599 Mi       Jumiah       Ketarangan<br>(max 200 char)       Ketarangan<br>(max 200 char)       Image Baris       Image Baris       Image Bar                                                                                                    | etail Pembayaran                   | The Owner Street or |                            | and the second second |           | and the owner where     | 100 |                 |        |              | 1000                   |              | Kirim Ulang Em | ail Notifikasi |    |
| All       Wajib Bayar       Olenis Penerimaan       Akun       Tarif       Volume       Satuan       Jumlah       Keterangan         Nama RS / Kolinki       Image: Satuan       Jumlah       Keterangan       Image: Satuan       Jumlah       Keterangan         Nama RS / Kolinki       Image: Satuan       Jumlah       Jumlah       Keterangan       Image: Satuan       Image: Satuan                                                                                                    | Tambah Baris 🛛 😫 Hapus B           | aris                | y                          |                       |           |                         |     | Tampilka        | in 100 | 0 🔍 data Car | e                      | 1            | Pemutakhiran S | Status Pembaya |    |
| Nama R5 / Könkl     3       Inamelikan 1-1 dari     0                                                                                                    | Wajib Bayar<br>(max 50 char)       | ⇔ Jenis Penerimaan  | Akun                       | ≎ Tai                 | rif       | © Volume<br>(max 999 M) | \$  | Satuan          | \$     | Jumlah       | © Keterang<br>(max 200 | gan<br>char) |                | -              |    |
| nampilian 1 - 1 dari 1 data O O O Jumlah Pembayaran                                                                                                    | Nama RS / Klinik                   |                     |                            |                       |           |                         |     |                 |        |              |                        |              | •              | 8              |    |
| Jumlah Pembayaran                                                                                                    | inampilkan 1 - 1 dari 1 data       |                     |                            |                       |           |                         |     |                 |        |              |                        | 0 0          |                |                |    |
|                                                                                                    |                                    |                     |                            |                       |           |                         | J   | umlah Pembayara | n      |              |                        |              |                |                |    |
|                                                                                                    |                                    |                     |                            |                       |           |                         |     |                 |        |              |                        |              |                |                |    |
|                                                                                                    |                                    |                     |                            |                       |           |                         |     |                 |        |              |                        |              |                |                |    |
|                                                                                                    |                                    |                     |                            |                       |           |                         |     |                 |        |              |                        |              |                |                |    |
|                                                                                                    |                                    |                     | -                          |                       |           |                         |     |                 |        |              |                        |              | 2              |                |    |

a Pada kolom Wajib Bayar, Ketikkan nama Rumah Sakit / Klinik / Faskes b Klik tombol [...] Pada kolom Jenis Penerimaan

### Pada jendela Pilih Jenis Penerimaan :

| (2) WhatsApp × Isster                                                                                                    | m Informasi PNBP Online X +                                                                                                    |               |                                                                                                    | - 0                                    | ×   |
|----------------------------------------------------------------------------------------------------|----------------------------------------------------------------------------------------------------|---------------|----------------------------------------------------------------------------------------------------|----------------------------------------|-----|
| $\leftarrow \rightarrow $ C' $\textcircled{o}$                                                                                                    | https://www.simponi.kemenkeu.go.id/billk/                                                                                                    | ⊚             | 습 I                                                                                                    | N 🗊 🗶                                  | ≡   |
|                                                                                                    | OGimponi                                                                                                    |               |                                                                                                    |                                        | ^   |
| Kementerian/Lembaga     024 - KE       Unit Eselon 1     04 - DTJ       Satuan Kerja     652713       Kelompok PNBP     • Fungsi       Mata Uang     IDR •       Detail Pernbayaran     • Fungsi       • Tambah Baris     • Agus Baris       • Mara KB / Kinak     • Jenus Baris       • Mana RB / Kinak     • Jenus Baris       • Mana RB / Kinak     • Jenus Baris       • Mana RB / Kinak     • Jenus Baris       Simpan     Simpan | Plih Jenis Penerimaan         Image: Image: | nce (<br>ence | Beranda<br>Belling<br>Manajemen User<br>Manajemen Laporan<br>Pencarian Transaksi<br>Kirim Ulang Email No<br>Pemutakhiran Status | AHARA<br>BAYA<br>ufikasi<br>Pembayaran |     |
| 🛒 P 🤮 🔚 ᠔                                                                                                    | 9 0                                                                                                    |               | a 🕹 🖗 🕫                                                                                                    | 09.33<br>27/05/20                      | 020 |

- Ketikkan sebagian nama layanan yang akan dibayarkan (Contoh : tld, sphygmo, centrif, dental, dll) pada kolom pencarian, di pojok kanan atas. Tekan Enter atau klik 'expand all'
- Pilih layanan yang diinginkan dengan cara klik 2 kali. Untuk layanan TLD, pilih layanan Pembacaan TLD Harsaw 150.000.

### 6 Lengkapi Detail Pembayaran

|                                                                                                    | A CONTRACTOR OF CONTRACTOR         | Sistem informa   |                             |                      |                         |                       |                  |          |                      |            |
|----------------------------------------------------------------------------------------------------|------------------------------------|------------------|-----------------------------|----------------------|-------------------------|-----------------------|------------------|----------|----------------------|------------|
| Kementeriant.embaga 024 - KEMENTERIAN KESEHATAN   Unit Eseion 1 04 - DTLEN PELAYANAN KESEHATAN   Satuan Kerja 552713 - BALAI PENGAMANAN FASILITAS KESEHATAN SURABAYA   Kelompok PIBP Fungsional   Umum Umum   Mata Uang UDR *   Etail Pembayaran   IDR * IDR *   Etail Pembayaran   Imageh Baris Alaun   Tampikan 100 data   Cart Kelerangan   Volume R8 / Koins 000   Imageh Baris 150,000.0000   Imageh Baris 150,000.0000   Imageh Baris 150,000.0000   Imageh Baris 150,000.0000   Imageh Baris 150,000.0000   Imageh Baris 150,000.0000   Jumitah Pembayaran   Imageh Baris 150,000.0000   Jumitah Pembayaran   Imageh Baris 150,000.0000   Jumitah Pembayaran   Imageh Baris 150,000.0000   Jumitah Pembayaran   Imageh Baris 150,000.0000   Jumitah Pembayaran   Imageh Baris 150,000.0000   Jumitah Pembayaran   Imageh Berling 10,00                                                                                                    | $\rightarrow$ C' $\textcircled{O}$ | 🛛 🙆 http         | s://www.simponi. <b>ken</b> | nenkeu.go.id/billkl  |                         |                       |                  | ©        |                      | II\ 🖽 🛎    |
| Kementerian/Lembaga @24 - KEMENTERIAN KESEHATAN   Unit Eselon 1 @4 - DTLEN PELAVANAN KESEHATAN   Satuan Kerja \$52713 - BALAI PENGAMANAN FASILITAS KESEHATAN SURABAYA   Kelompok PIBP Fungsional   Fungsional Umum   Mata Uang @   Catal Pernbayaran                                                                                                    |                                    |                  |                             |                      | Simp                    | oni                   |                  |          |                      |            |
| Unit Eselon 1 (III-DIJEN PELAYANAN KESEHATAN SURABAYA  Satuan Kerja (S2713 - BALAI PENGAMANAN FASILITAS KESEHATAN SURABAYA  Kelompok PNBP Fungsional Umum Mata Uang IR  Kelompok PNBP Fungsional Umum  Ketai Perbasyaran Katai Uang IR  Ketai Perbasyaran Katai Uang IR  Ketai Perbasyaran Katai Uang IR  Ketai Perbasyaran Ketai Perbasyaran Ke                                                                                                    | Kementerian/Lembaga                | 024 - KEMENTER   | IAN KESEHATAN               |                      |                         |                       |                  | ¥        | BEND<br>BPFK         | AHAR       |
| Satuan Kerja<br>Satuan Kerja<br>Satuan Satuan<br>Jumilah Cart<br>Kerja Baria<br>Satuan Satuan<br>Jumilah Cart<br>Kerja Satuan<br>Jumilah Cart<br>Satuan Satuan<br>Jumilah Cart<br>Satuan<br>Jumilah Cart<br>Satua<br>Jumilah Cart<br>Satua<br>Jumilah<br>Satua<br>Jumilah<br>Satua<br>Jumila | Unit Eselon 1                      | 04 - DITJEN PELA | AYANAN KESEHATAN            | i.                   |                         |                       |                  | ¥        | - SORA               |            |
| Kelompok PNBP Fungsional Umum   Mata Uang R      etail Pembakyaran   Itambah Baris Hapus Baris   Mai Qoogga Qasaga Qasa                                                                                                    | Satuan Kerja                       | 552713 - BALAI P | ENGAMANAN FASIL             | ITAS KESEHATAN SURA  | BAYA                    |                       |                  | *        | Beranda              |            |
| Kelompok PNBP Fungsional   Mata Uang   IR   Catal Pembayaran   *Tambah Baris   *Tambah Baris </td <td></td> <td></td> <td></td> <td></td> <td></td> <td></td> <td></td> <td></td> <td>Billing</td> <td></td>                                                                                                    |                                    |                  |                             |                      |                         |                       |                  |          | Billing              |            |
| Mata Uang IR • Manajemen Laporan<br>etail Pembayaran<br>• Tambah Baris • Hapus Baris • Tampikan 00 • data Cari:<br>• Tambah Baris • Hapus Baris • Tampikan 00 • data Cari:<br>• Manajemen Laporan<br>• Tambah Baris • Hapus Baris • Tampikan 00 • data Cari:<br>• Manajemen Laporan<br>• Tambah Baris • Tampikan 00 • data Cari:<br>• Manajemen Laporan<br>• Penulakhiran Status Pembayaran<br>• Doo                                                                                                    | Kelompok PNBP                      | Fungsional       | Umum                        |                      |                         |                       |                  |          | Manajemen User       |            |
| etail Pembayaran<br>Tambah Baris  Hapus Baris Hapus Baris Akun  Akun  Atun  Tarif  Otoume  Satuan  Jumiah  Keterangan  Akun  Atun  At                                                                                                    | Mata Uang                          | IDR *            |                             |                      |                         |                       |                  |          | Manajemen Laporan    |            |
| Tambah Baris Hepus Baris     Tambah Baris Hepus Baris     Tampilkan 100 utata Caric     Marwa RS / Kolink 000237     Attuan Tariff   Vanwa RS / Kolink 000237     Tampilkan 1-1 dati 1 data     Jumlah Pembayaran     0.00                                                                                                    |                                    |                  |                             |                      |                         |                       |                  |          | Pencarian Transaksi  |            |
| at Tambah Baris       Hapus Baris       Tampikan 100 data Cark       Penutakhuran Status Pembayaran         All       Wajib Bayar       O Jenis Penerimaan       Akun       Tarif       Wojume       Satuan       Jumiah       Keterangan<br>(max 200 char)         Itama R6 / Kimik       000337       425285       150,000.0000       per pemerikaan 1 ak       1.200.200       TLD 2820         enampikan 1-1 dati 1 data       Jumiah Pembayaran       0.00       0.00       0.00       0.00       0.00                                                                                                    | etail Pembayaran                   |                  | -                           | terror in the second |                         | and the second        |                  |          | Kirim Ulang Email No | otifikasi  |
| All       Wajib Bayar       Olenis Penerimaan       Akun       Tarif       Volume<br>(max 999 M)       Satuan       Jumlah       Keterangan<br>(max 200 char)         Name R5 / Klinik       080337       42585       150,000.0000       per pemerikaan 1 alz       1.200.000       TLD 2820         enamplian 1-1 dari 1 data         Jumlah Pembayaran       0.00       00000       00000       00000       000000       000000       00000000       000000000000000000000000000000000000                                                                                                    | Tambah Baris 🛛 🗱 Hapu              | is Baris         | December 14                 |                      | -                       | Tampilkar             | 100 🗸 data Cari: |          | Pemutakhiran Status  | s Pembayar |
| Nama R5 / Klinik         000337         4.25285         150,000.0000         per permerikaan 1 als         1.200.000         TLD 2020         2         2           enamplikan 1 - 1 det 1 data         Jumlah Pembayaran         0.00         0.00         0.00         0.00         0.00         0.00         0.00         0.00         0.00         0.00         0.00         0.00         0.00         0.00         0.00         0.00         0.00         0.00         0.00         0.00         0.00         0.00         0.00         0.00         0.00         0.00         0.00         0.00         0.00         0.00         0.00         0.00         0.00         0.00         0.00         0.00         0.00         0.00         0.00         0.00         0.00         0.00         0.00         0.00         0.00         0.00         0.00         0.00         0.00         0.00         0.00         0.00         0.00         0.00         0.00         0.00         0.00         0.00         0.00         0.00         0.00         0.00         0.00         0.00         0.00         0.00         0.00         0.00         0.00         0.00         0.00         0.00         0.00         0.00         0.00         0.00         0.00                                                                                                    | All 🗧 🖓 Wajib Bayar (max 50 char)  | Jenis Penerimaan | Akun                        | ≎ Tarif              | ≎ Volume<br>(max 999 M) | Satuan                | Jumlah           |          |                      | -          |
| nampilian 1 - 1 dari 1 data 0.00                                                                                                    | Nama RS / Klinik                   | 000337           | 425285                      | 150,000.0000         |                         | per pemeriksaan 1 alz | 1,200,000        | TLD 2020 | •                    | ×          |
| Jumlah Pembayaran                                                                                                    | nampilkan 1 - 1 dari 1 data        |                  |                             |                      |                         |                       |                  |          |                      |            |
|                                                                                                    |                                    |                  |                             |                      |                         | Jumlah Pembayaran     | 0.00             |          |                      |            |
|                                                                                                    |                                    |                  |                             |                      |                         |                       |                  |          |                      |            |
|                                                                                                    | Simpan                             |                  |                             |                      |                         |                       |                  |          |                      |            |
|                                                                                                    | Simpan                             |                  |                             |                      |                         |                       |                  |          |                      |            |

a Kolom Jenis Penerimaan, Akun, dan Tarif akan terisi otomatis

b Isikan nilai pada kolom Volume atau Jumlah, sesuai dengan tagihan. Ketika salah satu kolom di isi kolom lain akan menyesuaikan secara otomatis

c Lengkapi kolom Keterangan sesuai dengan tagihan jika dibutuhkan.

### Klik tombol 'Simpan', dan klik 'Ya' untuk mengkonfirmasi penyimpanan

| (2) WhatsApp ×                | 1 1 Sistem Informasi PNBP Online I X 1                                                                                                    |          | - 0                           | ×          |
|-------------------------------|----------------------------------------------------------------------------------------------------|----------|-------------------------------|------------|
| € → ୯ û                       | 🛛 🔒 https://www.simponi.kemenkeu.go.id/billki                                                                                                    | 🛛 🕻      | ג 💷 🖉                         | Ξ          |
|                               | Simponi                                                                                                    |          |                               |            |
| Kementerian/Lembaga           | 024 - KEMENTERIAN KESEHATAN                                                                                                    |          | BENDAHARA<br>BPFK<br>SURABAYA | (Þ.        |
| Unit Eselon 1                 | 04 - DITJEN PELAYANAN KESEHATAN                                                                                                    | -        |                               |            |
| Satuan Kerja                  | 552713 - BALAI PENGAMANAN FASILITAS KESEHATAN SURABAYA                                                                                                    | •        |                               |            |
|                               |                                                                                                    |          |                               | ×          |
| Kelompok PNBP                 | Fungsional      Umum                                                                                                    |          |                               | X          |
| Mata Uang                     |                                                                                                    |          |                               | >          |
|                               | Apakah Pembuatan Data Pembayaran ini<br>akan Diproses ?                                                                                                    |          |                               | >          |
| Detail Pembayaran             | -Tidak Ya                                                                                                    |          |                               |            |
| Tambah Baris 🗱 Hapus B        | aris<br>©Jenis Penerimaan © Akun © Tarif Volume © Satuan © Jumlah Keter                                                                                                    | rangan   |                               | S.         |
| (max 50 char)                 | (max 299 M) (max 299 M) (max 299 M) (max 299 M) (max 299 M) (max 299 M) (max 299 M) (max 290 M) (max 290 M) (max 2 | 00 char) | 0 8                           |            |
| Menampilkan 1 - 1 dari 1 data |                                                                                                    | 00       |                               |            |
|                               | Jumiah Pembayaran 1,200,000.00                                                                                                    |          |                               |            |
|                               |                                                                                                    |          |                               |            |
| Simpan                        |                                                                                                    |          |                               |            |
|                               |                                                                                                    |          |                               |            |
| 🔳 A 🤮 📜                       | <b>2 9 9</b>                                                                                                    |          | 99.3<br>💀 🦣 🌾 🕸 🗟 27/05/      | 87<br>2020 |

Cetak Billing dan lakukan pembayaran melalui Bank/Pos Persepsi.